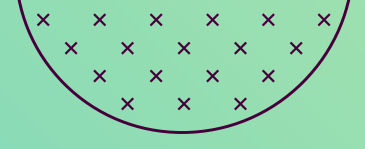

# Your guide to registering and bidding

Buying at auction has never been easier

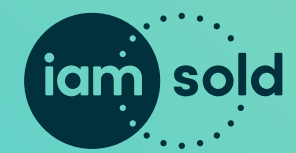

brought to you by iamproperty Our registration process has been designed to give everyone involved peace of mind, confidence and security. Follow these simple steps to ensure we have everything we need to get you approved and placing bids as quickly as possible.

#### Step one: Create an iamsold online account

Creating an account allows you to:

- · Create watch lists with saved properties you are interested in
- View property specific Buyer Information Packs these provide important information that you will want to consider before making a bid
- Keep track of your bidding activity
- Save Solicitor details for quick and easy instruction if you are the successful bidder
- Set up marketing preferences

We will send you an email to verify your email address. (Please check your junk folder if you don't receive it!)

| ••• <>    |                                                                                                    |                                                                                                    | вя 🕚 🖒                  |  |  |
|-----------|----------------------------------------------------------------------------------------------------|----------------------------------------------------------------------------------------------------|-------------------------|--|--|
| iam sold  | Property Search Property Auctions Expla                                                                                                    | ined Buying at Auction Selling at Auction                                                                                                    | Login or Create Account |  |  |
|           | × .                                                                                                    |                                                                                                    |                         |  |  |
|           | Customer<br>Please complete the form be                                                                                                    | Registration<br>low to create an ismaold account.                                                                                                    |                         |  |  |
| × × × × × | First name                                                                                                    | Last name                                                                                                    |                         |  |  |
|           | TELEPHONE*                                                                                                    | EMAIL ADDRESS*                                                                                                    |                         |  |  |
|           | PASSWORD*                                                                                                    | CONFIRM PASSWORD*                                                                                                    |                         |  |  |
|           | Enter Password                                                                                                    | Confirm pessword Ø                                                                                                    |                         |  |  |
|           | SECURITY QUESTIONS*                                                                                                    |                                                                                                    |                         |  |  |
|           | Please select                                                                                                    |                                                                                                    |                         |  |  |
|           | SECURITY ANSWER                                                                                                    |                                                                                                    |                         |  |  |
|           | Please enter your answer                                                                                                    | Please enter your answer                                                                                                    |                         |  |  |
|           | Confirm that I am 18 years old or above and have read and agreect     Evold like to receive marketing materials from the lamproperty gr     other services or products that may be of interest. | teachers that are 15 years old or above and here read and agreed to the vehicle terms of our and prince pallogs     teachers and and agreed to the vehicle terms of our advances of the vehicle terms of our advances of the vehicle terms of the terms of the terms of terms of term |                         |  |  |

Quick note! If you are using a Hotmail account, emails can take a little longer to come through.

When you log in for the first time, you will be asked to provide some additional details to complete your profile.

From your profile you can also change your password or security question, manage additional buyers and preferred Solicitors.

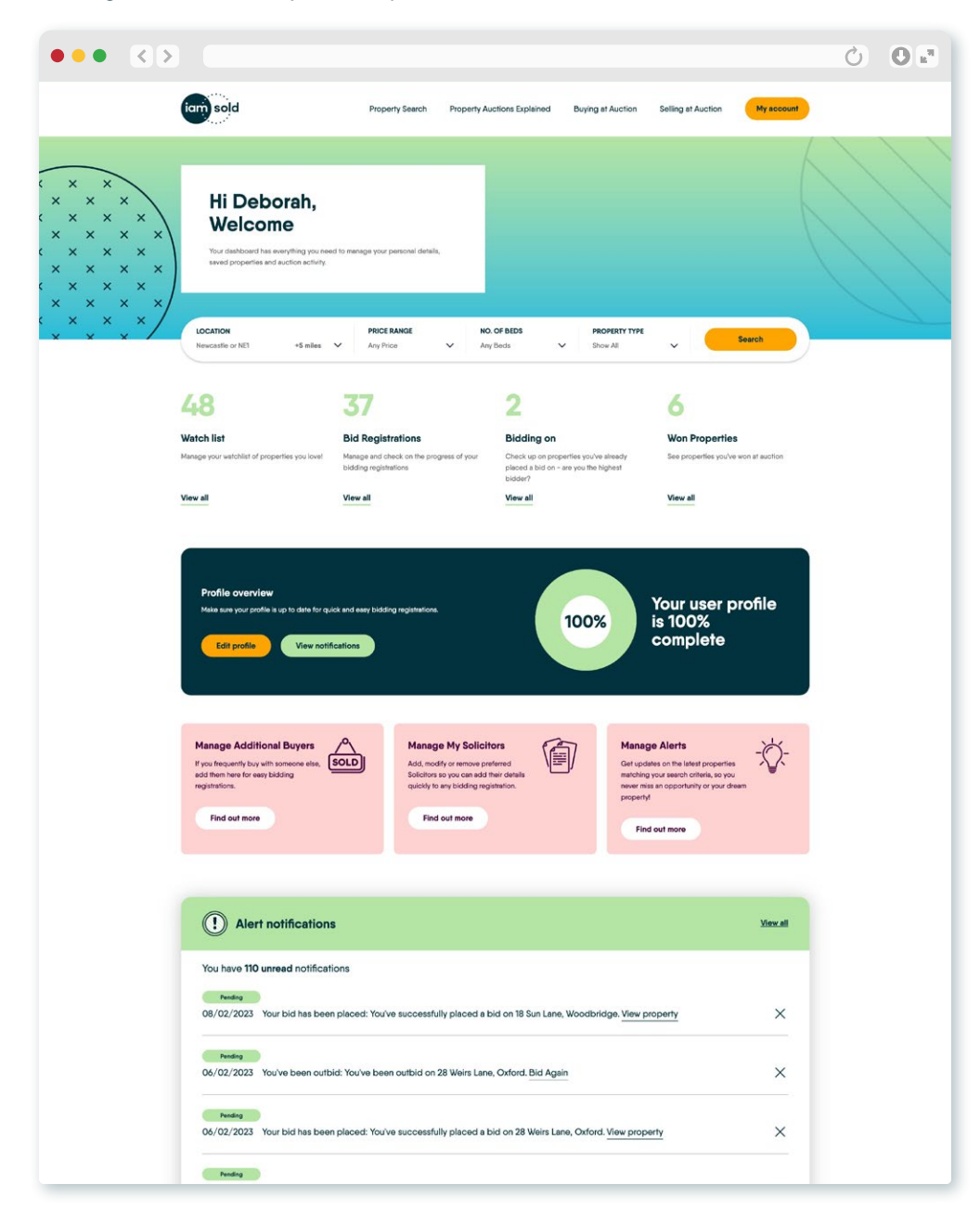

You can see additional information such as watch lists, pending bid applications, won properties and notifications relating to properties you have saved or are bidding on.

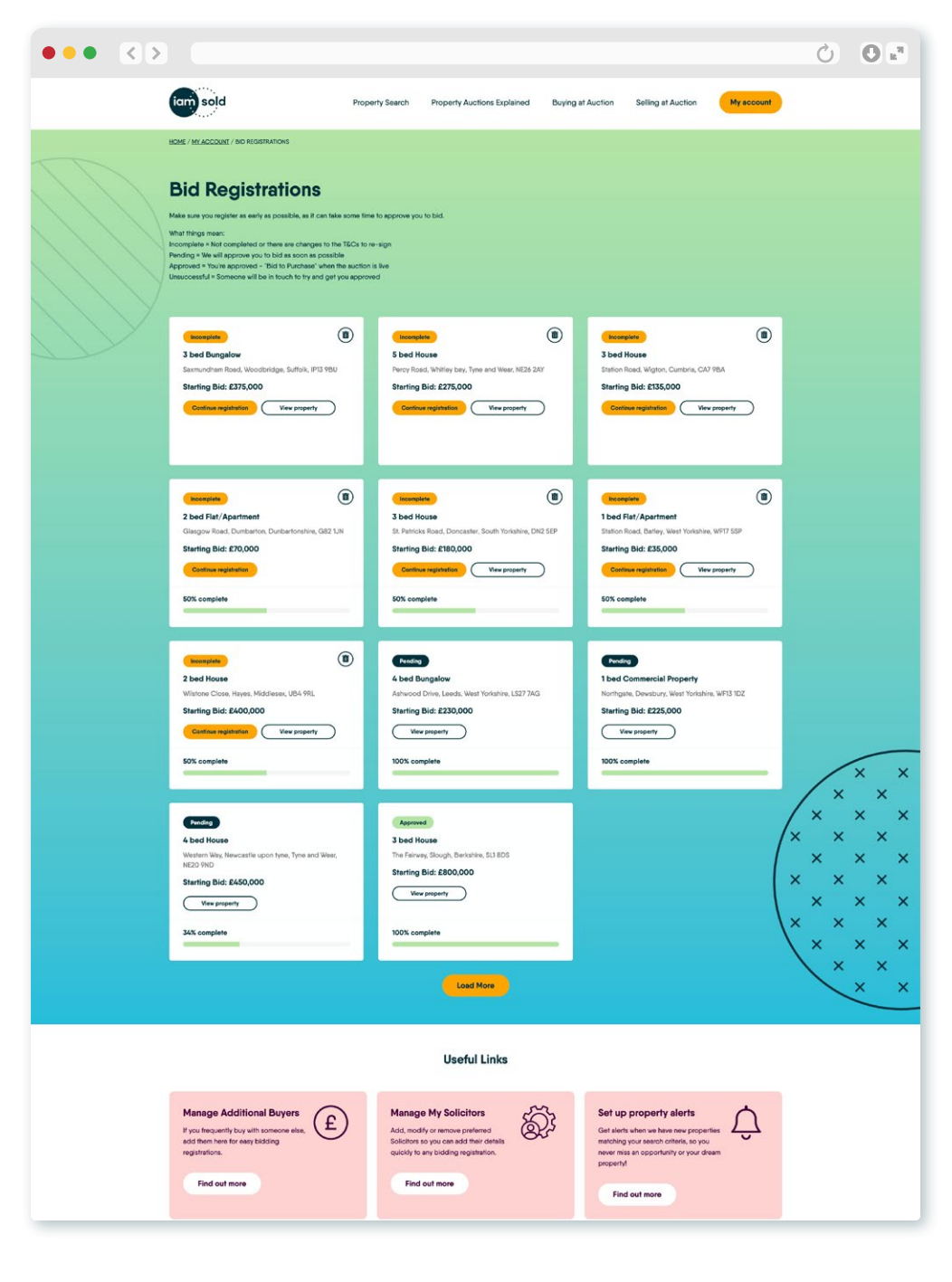

| ••• < >                                                                                                    |                                   | ••• < >                                                                                                    |
|----------------------------------------------------------------------------------------------------|-----------------------------------|----------------------------------------------------------------------------------------------------|
| tom sold                                                                                                    | Q =                               | am sold                                                                                                    |
| HOME / MY ACCOUNT / NOTIFICATIONS                                                                                    |                                   | HOME / MY ACCOUNT / PROPERTIES YOU ARE BIDDING ON                                                                   |
| Alert notifications<br>Notifications contain important information, check these regularly to stay<br>actions needed. | up to date and take any important | Properties you are bidding on                                                                                       |
| You have 109 unread notifications Peeding 04:02/2023 You've been cutbid on 28 Weirs Lane, Oxford. Bid Again          | ×                                 |                                                                                                    |
| Pending<br>06/02/2023<br>Your bid has been placed: You've successfully placed a bid on 28 We<br>View property        | sirs Lane, Caford.                | Nodem Method Trended & Carrenty Gutted                                                                              |
| Pending<br>06/02/2023<br>Your bid has been placed. You've successfully placed a bid on 28 We<br>View property        | eirs Lane, Oxford.                | 3 bed House<br>Weirs Lane, Oxford, Oxfordshire, OX1 4US<br>Current bid: £382,000<br>Time left to bid: 2d 5h 59m 54s |
| Pending                                                                                                    |                                   | Bid again More information                                                                                          |

### Step two: Preparing to bid

**Important!** Before bidding we always recommend viewing any property you are considering. You can book your viewing through the Estate Agent and afterwards our team will be in touch to discuss your feedback and potential interest in bidding.

If you plan to bid, you need to carry out your own research before proceeding. To help you, each property has a Buyer Information Pack, and we highly recommend that this information is reviewed carefully before bidding. It's also advisable to review the pack with a Solicitor.

To download the pack, just log in and you will see an option to download on the property page. Information will be available about how your chosen property is being sold; this will either be via Traditional or Modern Method of Auction.

You need to ensure you can meet the requirements of the auction terms and conditions before bidding, specifically ensuring you have the necessary funds available for any deposit/fees.

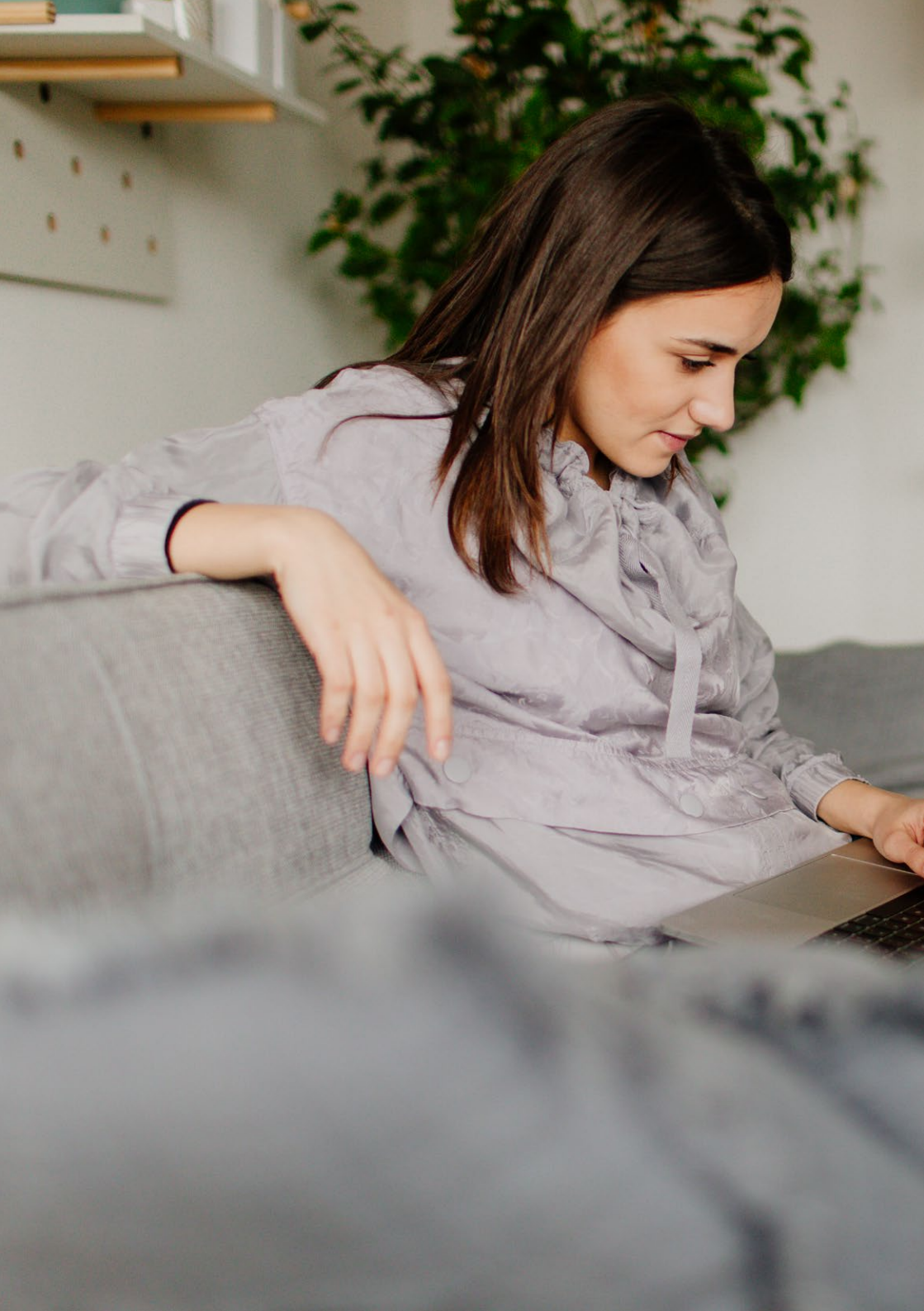

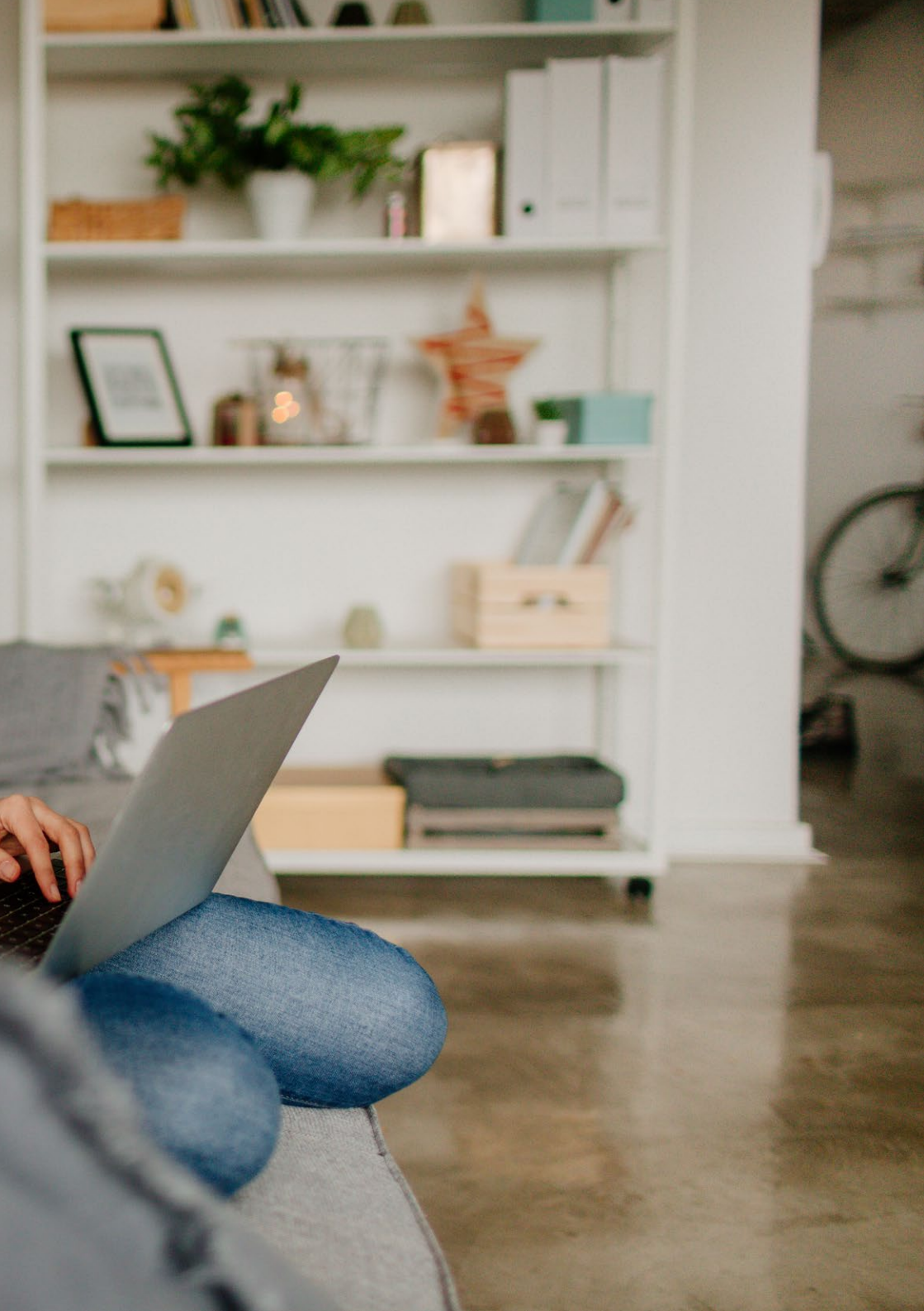

## Step three: Registering to bid on a property

John Smith

Select

To register to bid, you need to log in to your account and go to the property you are interested in. From here, there is an option to "Bid to purchase".

You will be taken through an online process to complete the registration.

|            |                                                                                         | iam sold                                                                                                    | Property Search                                     | Prop        | erty Auctions Explained                           | Buying at Auction                                                   | Selling at Auction | My account        |
|------------|-----------------------------------------------------------------------------------------|----------------------------------------------------------------------------------------------------|-----------------------------------------------------|-------------|---------------------------------------------------|---------------------------------------------------------------------|--------------------|-------------------|
|            | 10                                                                                      | ionfirm Details                                                                                                    |                                                     | 2           | Solicitor Details                                 |                                                                     |                    | 3 Terms           |
|            |                                                                                         | Confirm Details                                                                                                    | sonal details about you                             | and your bu | ying position.                                    |                                                                     |                    |                   |
|            |                                                                                         | Your Details & Address                                                                                                    |                                                     |             |                                                   |                                                                     |                    |                   |
|            |                                                                                         | Miss ~                                                                                                    | FIRST NAME*                                         |             |                                                   | Watson                                                              |                    |                   |
|            |                                                                                         | TELEPHONE*                                                                                                    | Please orter                                        | your name i | as it appears on your passport/                   | driving licence or alternativ                                       | ve ID document.    |                   |
|            |                                                                                         | 078176/99949                                                                                                    | deborshdewmw                                        | atson@goo   | glemail.com                                       |                                                                     |                    |                   |
|            |                                                                                         | HOUSE NUMBER                                                                                                    |                                                     |             | HOUSE NAME                                        |                                                                     |                    |                   |
|            |                                                                                         |                                                                                                    |                                                     |             | House Name                                        |                                                                     |                    |                   |
|            |                                                                                         | ace Street                                                                                                    |                                                     |             |                                                   |                                                                     |                    |                   |
|            |                                                                                         | TOWN / CITY*                                                                                                    |                                                     |             | POSTCODE                                          |                                                                     |                    |                   |
|            |                                                                                         | GATESHEAD                                                                                                    |                                                     |             | NETI ONT                                          |                                                                     |                    |                   |
|            |                                                                                         | United Kingdom                                                                                                    |                                                     |             |                                                   |                                                                     |                    | ~                 |
|            |                                                                                         | Postcode.seech                                                                                                    |                                                     |             |                                                   |                                                                     |                    |                   |
| a. Confirm | vour deta                                                                               | ils "                                                                                                    |                                                     |             | Solicitor                                         |                                                                     |                    | ~                 |
|            |                                                                                         |                                                                                                    |                                                     |             |                                                   |                                                                     |                    |                   |
|            |                                                                                         |                                                                                                    |                                                     |             |                                                   |                                                                     |                    |                   |
| 6          | am sold                                                                                 | Property Search Property Auction                                                                                          | s Explained Bu                                      | ying at Au  | ction Selling at Auction                          | on My account                                                       |                    |                   |
|            |                                                                                         |                                                                                                    |                                                     |             |                                                   |                                                                     |                    |                   |
| 1 Confir   | m Details                                                                               | 2 Solicitor D                                                                                                    | etails                                              |             |                                                   | 37                                                                  | erms               |                   |
| s          | olicitor Details                                                                        |                                                                                                    |                                                     |             |                                                   |                                                                     |                    |                   |
| 4.<br>Q    | uction seles are quicker, so it's important to<br>uickly to meet completion timescales. | have a Solicitor ready to act on your behalf before the auction                                                           | on so you can instruct th                           |             | Would yo<br>a quote?                              | ou like to receive                                                  |                    |                   |
| s          | elect a solicitor you have add                                                          | ed                                                                                                    |                                                     |             | If you don't y<br>would like a o<br>can provide i | et have a Solicitor and<br>quote, our friendly team<br>one for you. |                    |                   |
|            | dffgf fgfg<br>dgtgf, SEAHAM, SEAHAM, SR7<br>BHG<br>Phone number: 0261111111             | dfd dfdg Tester<br>Nnn, SEAHAM, SEAHAM, SR7<br>BHG<br>Phone rumber (0166666666 NR11 980                                   | r <b>Test</b><br>gron and Co.,<br>EAD., GATESHEAD., |             | Reque                                             | 5                                                                   |                    |                   |
|            | Select                                                                                  | Select Select                                                                                                    | amber: <u>01917658879</u><br>ect                    |             |                                                   |                                                                     |                    |                   |
|            | Test Tester<br>Test and Son Ltd., Test and Son<br>Ltd., GATESHEAD., NETI 9NT            | John Smith         Jonny           Test Coff, 1, 1, T         Bx8 Uic L           Phone number: 0123456789         London | r Five<br>imited . London .<br>E1 797               |             |                                                   |                                                                     |                    |                   |
|            | Phone number: 07216889362                                                               | Select Sel                                                                                                    | ect                                                 |             |                                                   | b. Pr                                                               | ovide              | Solicitor details |
|            |                                                                                         |                                                                                                    |                                                     |             |                                                   | You                                                                 | can ac             | ld a Solicitor or |

request a quote.

| m Details                                                                                                    |                                                                                                    | 2 Sol                                                                                                    | icitor Details                                                                                                    |                                |                                                                              | 3 Terms                                                                   |
|----------------------------------------------------------------------------------------------------|----------------------------------------------------------------------------------------------------|----------------------------------------------------------------------------------------------------|----------------------------------------------------------------------------------------------------|--------------------------------|------------------------------------------------------------------------------|---------------------------------------------------------------------------|
| Terms of Purchase<br>Hake sure you read and fully understan<br>iddee, before registering to bid on a p<br>locuments that will appear.                                                              | id all Terms and Conditions an<br>property, Tick the boxes below                                                                                                    | d your obligations, should yo<br>c and then carefully read and                                                                                                    | tu be the winning<br>digitally sign the                                                                                            |                                |                                                                              |                                                                           |
| I hereby confirm accep<br>acknowledge, agree at<br>iamsold's online auctio                                                                                                    | plance that this property is<br>nd accept that I will become<br>n from the moment I regist                                                                                                    | for sale by the Modern f<br>ne legally bound by the ]<br>er and place a bid on the                                                                                                    | Method of Auction. I<br>erms & Conditions of<br>Property.                                                                          |                                | Buyer Inform<br>This provides math<br>help you make an<br>before bidding. It | ation Pack<br>rial Information to<br>Informed decision<br>may not include |
| I acknowledge, agree a                                                                                                    | and accept to the Fees &                                                                                                    | Charges Explained for th                                                                                                    | is property.                                                                                                    |                                | everything you ne<br>out your own rese                                       | ad to know so carry<br>arch too.                                          |
| I grant unconditional at<br>my behalt if I am the su<br>become legally bound<br>when either:<br>• The auction conclu-<br>undisclosed reserve<br>• If the Seller instructs<br>notify me in writing- | uthority to lamsold represe<br>occessful bidder for this Pri<br>under the Reservation Ag<br>des and I am the highest bi<br>price; or<br>i iamsold to accept my bic                                                                                                    | intatives to execute the R<br>operty. I acknowledge, a<br>resement that I will digital<br>dder, with a bid that is at<br>prior to the online aucti                                                                                         | eservation Agreement of<br>gree and accept that I v<br>y sign for this Property<br>or above the Seller's<br>on concluding and iams | on<br>vill<br>vold             | Download                                                                     |                                                                           |
| i understand that a Buy<br>by clicking <u>here</u> . I agre<br>bidder.                                                                                                    | ver Information Pack will be<br>to pay the Buyer Informa                                                                                                    | provided, and agree to<br>ation Pack Fee of £300.0                                                                                                    | view all documents with<br>D if I am the successful                                                                                | alın it,                       |                                                                              |                                                                           |
| The Buyer Information I<br>place a bid on a prope<br>will become bound by<br>outstanding.                                                                                                    | Pack is a collection of doc<br>inty, you do so with the acc<br>the terms of the Reservati                                                                                                    | suments in relation to the<br>septance that should you<br>on Agreement whilst som                                                                                                    | property. Whiist you can<br>be the winning bidder,<br>e property information                                                       | n<br>you<br>is                 |                                                                              |                                                                           |
| I give authorisation to i<br>bidders, buyers and/o<br>Credas Technologies I                                                                                                    | amsold to perform an iden<br>r significant controllers (wi<br>tid to do this.                                                                                                    | tification and address ve<br>here applicable) that I rep                                                                                                    | rification check on any<br>present. They will use                                                                                  |                                |                                                                              |                                                                           |
| Your Agreements<br>Please read the following docume                                                                                                    | nts carefully before signing. Y                                                                                                    | ou should ensure you are ab                                                                                                    | e to fulfil the Terms of the A                                                                                                    | Agreement/s before pr          | roceeding.                                                                   |                                                                           |
| Please review the document                                                                                                    | ts below.                                                                                                    |                                                                                                    |                                                                                                    |                                | FINISH OTHER AC                                                              | TIONS -                                                                   |
| START                                                                                                    | Typically, this includes:<br>• Nearth of Salat, Heads of Overe<br>• Menders of Parliameter or Jania<br>• Menders of the governing body<br>• Menders of Sugreeme and cover<br>• Menders of Sugreeme and cover<br>• Menders of Sugreeme and cover<br>• Menders of the Administrative,<br>• Derector, deprived Menderson and                                                                                                    | Q Q ± +<br>+ toble:<br>Is of policial parties<br>holocal costs and other high level ju<br>r backs of central backs<br>management or supervisions bolies of<br>management or supervisions bolies of<br>management or supervisions bolies of | Carlos                                                                                                    |                                |                                                                              | Ŀ                                                                         |
|                                                                                                    | The definition includes family member<br>associates. Gose associates are perso<br>, joint legal ownership, with a pol                                                                                                    | s such as spouse, partners, children is<br>ns who have:<br>Bically exposed person, of a legal ertit<br>spiko with a politically exposed person<br>gal entity or arrangement set up for th                                                  | I the person and their spouse or pa<br>y or arrangement<br>e benefit of a politically exposed pe                                   | riner) and parents and known i | 0014                                                                         |                                                                           |
|                                                                                                    | <ul> <li>any other close business relatio</li> <li>sole beneficial ownership of a le</li> </ul>                                                                                                    |                                                                                                    | f Portishead Bristol Avon                                                                                                    | 8520 7AG                       |                                                                              |                                                                           |
|                                                                                                    | any other close business relation     sole beneficial ownership of a le Property, being Purchased                                                                                                    | The Pillar House, 139 Eastcli                                                                                                    |                                                                                                    |                                |                                                                              |                                                                           |
|                                                                                                    | any other close toxiness relations<br>sole beneficial exempting of a left<br>Property being<br>Purchased  Does a PEP situation<br>need to be reported for<br>any examed Buyer?                                                                                                    | The Pillar House, 139 Eastci                                                                                                    |                                                                                                    |                                |                                                                              |                                                                           |
|                                                                                                    | impather close backets relate<br>site teerful antenthy of a tar<br>Property being<br>Purchased<br>Does a PEP situation<br>need to be reported for<br>any named Buyer?<br>If yes, please provide<br>full details<br>Buyer - Miss Deborah                                                                                                    | The Pillar House, 139 Eastcli                                                                                                    | Date                                                                                                    |                                |                                                                              |                                                                           |
|                                                                                                    | in the role subject subject subje | The Pilar House, 139 Eastel                                                                                                    | Date<br>Signed                                                                                                    | 07-02-23 + 33:08:31            | s CMT                                                                        | 8                                                                         |

#### c. Review terms

Review and agree to the Terms & Conditions and sign the Reservation Agreement.

## Step four: Placing your bids

Once you're approved to bid on the property, you will be notified that your registration has been successful. You can also check on the status of your registration in your online dashboard.

When you are ready to place your bid, you can place a single bid and a clear breakdown of any applicable fees will be shown before you confirm your bid, for complete transparency and reassurance.

There is also the option to set up Automatic Bidding. Automatic Bidding allows you to set a maximum bid and the system will place bids automatically on your behalf if you are outbid, in set increments, until your maximum bid is reached. It's a good way to make sure you don't miss our on the property if you can't be online to bid and ensure you don't get carried away in the excitement of the live auction!

| -                                                                        |                                                                                                | Modern Method (Condition                                                                     | nal) 💿 <u>See map</u> |                    |
|--------------------------------------------------------------------------|------------------------------------------------------------------------------------------------|----------------------------------------------------------------------------------------------|-----------------------|--------------------|
|                                                                          | Bid to purchase                                                                                |                                                                                              | × e/Fr                | eehold             |
|                                                                          | Lorem ipsum dolor sit amet, consecte<br>varius quam mattis in. Aliquam sodal<br>cursus turpis. | tur adipiscing elit. Donec porta tempor nulla,<br>es molestie nisi sed bibendum. Suspendisse | at<br>sed             |                    |
|                                                                          | YOUR BID:                                                                                      | YOUR MAXIMUM BID:                                                                            |                       |                    |
|                                                                          | £ 130,000                                                                                      | £ 150,000                                                                                    |                       | 1 Previous Pid     |
| and and and are                                                          | Allow Automatic Bidding with a<br>What is automatic bidding?                                   | a Maximum Bid                                                                                | 1VOURItes             | View bid History   |
| and the                                                                  | YOUR BID:                                                                                      | £130                                                                                         | 0,000 Shopping        | Centre, Newcastle  |
|                                                                          | BID FEE ( INCLUDES VAT)                                                                        | £6,00                                                                                        | 0.00                  |                    |
| Property overview Proper                                                 | BUYERS INFORMATION PACK FEE (INC                                                               | ELUDES VAT) £30                                                                              | 0.00                  | $\alpha_0^O$ Share |
|                                                                          | TOTAL COST IF WINNING BID                                                                      | £136,300.                                                                                    | 00                    |                    |
| Property overview                                                        | The bid fee will increase with your aut                                                        | omatic bids.                                                                                 | a inform              | action             |
| Located in the heart of Newcastle's<br>Marconi House. With easy access d |                                                                                                |                                                                                              | rty                   | nation             |
| time buyers working in the City. The bathroom. Offered with no onward    |                                                                                                | Confirm bid                                                                                  | e form be             |                    |

**Proxy bidding!** In addition to the option to set up automatic bidding, you can also set up Proxy Bidding as part of the registration process. This is where you give permission for **iamsold** to bid on your behalf, in the instance you are unavailable during the live auction period. For example, you might be on holiday, or somewhere with unreliable internet connectivity.

### Step five: You're the winning bidder

If you're the winning bidder you'll be notified once the auction ends. You can also easily find any properties you've won in the **Won Properties** section.

You will receive an email with a link to complete the easy online process (powered by CREDAS) which involves taking a selfie and uploading ID documents, so it can all be done from the comfort of your own home with a laptop or smartphone.

We will need to take payment of your Reservation Fee or Reservation Deposit within 2 hours of the auction ending. **Failure to make this payment may result in the sale being withdrawn.** 

**Traditional Auction Example:** Winning bid = £200,000

- + Deposit (10% of sale price) = £20,000
- + Reservation Fee (typically 4.2% but min. of £6,000) = £8,400 inc. VAT
- + Buyer Information Pack Fee = £300 inc. VAT

Total to pay within 2 hours of auction ending: £28,700

#### Modern Method of Auction Example:

#### Winning bid = $\pounds 230,000$

- + Reservation Fee (typically 4.2% but min. of £6,000) = £9,660 inc. VAT
- + Buyer Information Pack Fee = £300 inc. VAT

#### Total to pay within 2 hours of auction ending: £9,960

In both instances, the balance of the sale price will be payable to the seller's Solicitor.

A member of the **iamsold** team will be in touch to explain next steps but you will need to instruct your Solicitor so they can progress the sale for you within the agreed timescale detailed in the Auction Terms and Conditions.

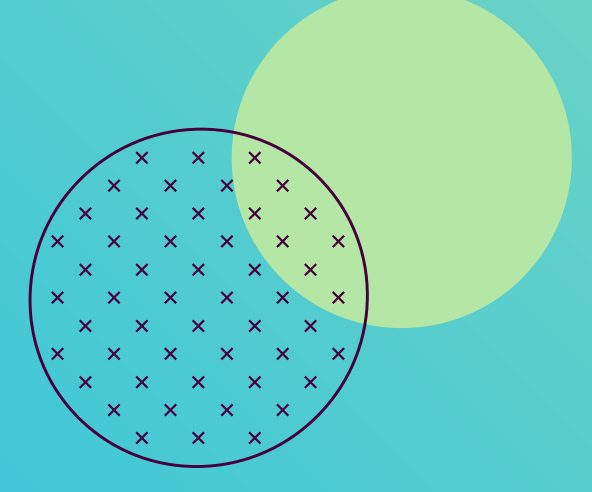

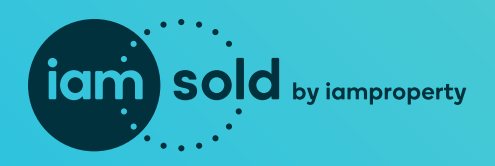

## t 0345 646 0302 e enquiries@iamsold.co.uk w iamsold.co.uk

The Auction Department is the Trading Name of iamsold Ltd. Registered Company in England and Wales, Company Number: 7051399 VAT REG: 319160025